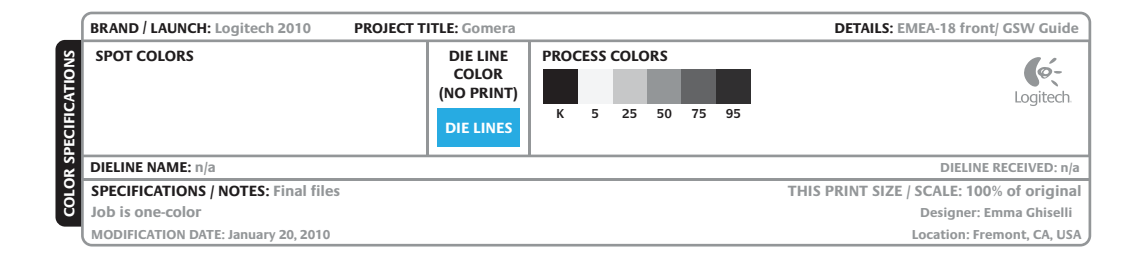

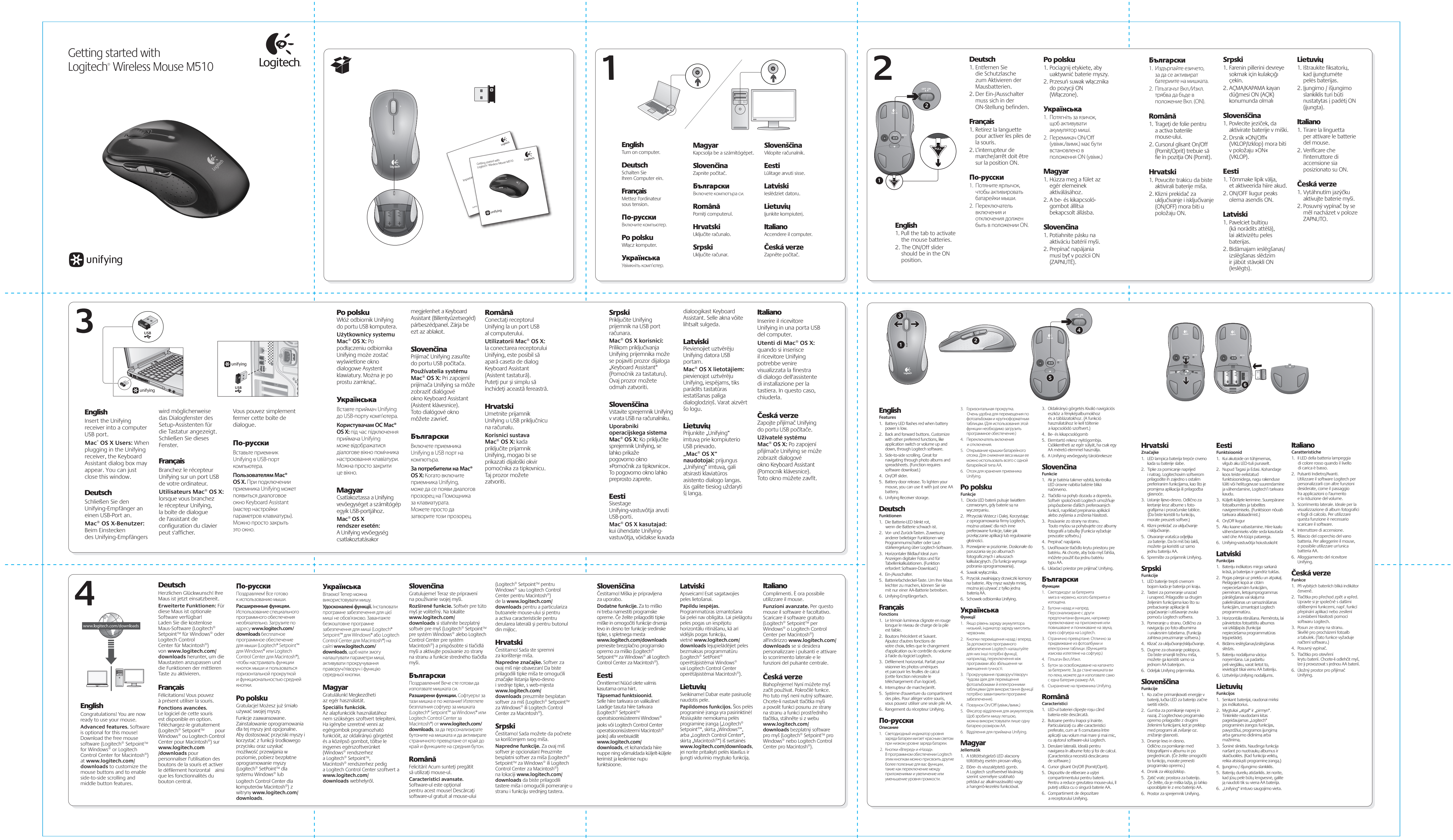

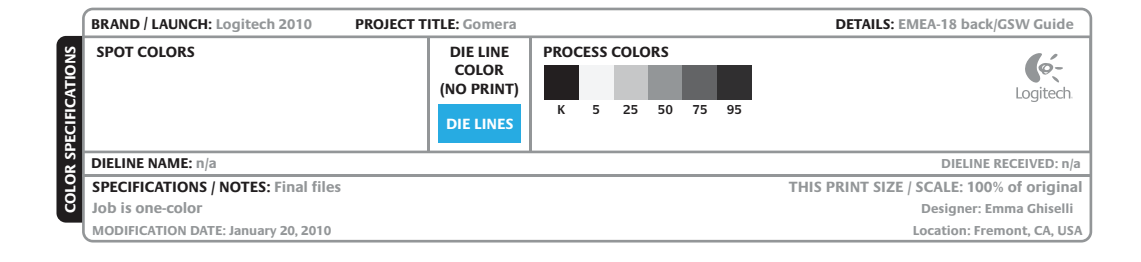

### Help with setup English

- No pointer movement or erratic movement
- Power on? 2. Check Unifying receiver; change ports.
- Check battery.

\_\_\_\_\_

- Try a different surface. 5. Remove metallic objects between mouse
- and Unifying receiver 6. If the Unifying receiver is plugged into a USB
- hub, try plugging it directly into your computer. 7. Move the Unifying receiver to a USB port closer to the mouse, or go to
- www.logitech.com/usbextender for a USB extension stand that will allow the Unifying receiver to be placed closer to the mouse.

#### Probleme bei der Einrichtung?

## Deutsch

- Zeiger bewegt sich nicht oder unberechenbai
- 1. Ist die Maus eingeschaltet? 2. Überprüfen Sie den Unifying-Empfänge
- wählen Sie einen anderen Anschluss. Prüfen Sie die Batterie.
- 4. Versuchen Sie es mit einer anderen Unterlage. 5. Entfernen Sie metallische Gegenstände zwischen der Maus und dem
- Unifying-Empfänger. 6. Wenn der Unifying-Empfänger an einem USB-Hub angeschlossen ist, stecken Sie den
- Empfänger direkt in den Computer. 7. Verbinden Sie den Unifying-Empfänger mit einem näher zur Maus gelegenen USB-Anschluss oder fordern Sie unter www.logitech.com/usbextender eine USB-Verlängerungsstation an, um den Abstand zwischen Unifying

mpfänger und Maus zu verringe

#### Aide à la configuration Français Pointeur immobile ou incontrôlable

- Souris activée?
- 2. Vérifiez le récepteur Unifying; changez de port.
- 3. Vérifiez les piles.
- 4. Essayez une autre surface.
- Déplacez tout objet métallique se trouvant entre la souris et le récepteur Unifying. 6. Si le récepteur Unifying est branché dans
- un hub USB, branchez-le plutôt directement sur l'ordinateur.
- 7. Branchez le récepteur Unifying dans un port USB plus proche de la souris ou consultez le site www.logitech.com/usbextender pour obtenir un support d'extension USB qui permettra de rapprocher le récepteur Unifying de la souris.
- Помощь в настройке

### По-русски

- Отсутствие перемещения или беспорядо перемещение указателя Питание включено?
- 2. Проверьте приемник Unifying, воспользуйтес другим портом.
- 3. Проверьте батарейку. Попробуйте работать на другой поверхности.
- Удалите металлические предметы, которые находятся между мышью и приемником
- Jnifying. 6. Если приемник Unifying подключен
- к USB-концентратору, подключите его епосредственно ккомпьютеру. 7. Переместите приемник Unifying, одключенный к USB-порту ближе к мыши
- или перейдите на веб-страницу www.logitech.com/usbextender, чтобы узнать, какая подставка с USB-портами поможет разместить приемник Unifying ближе к мыши.

# Pomoc dotycząca

## konfigurowania Po polsku

#### Wskaźnik myszy nie porusza się wcale lub porusza się chaotycznie

- 1. Czy mysz jest włączona? 2. Sprawdź odbiornik Unifying. Zmień porty.
- Sprawdź baterie.
- 4. Wypróbuj działanie myszy na innej powierzchni. 5. Usuń metalowe przedmioty znajdujące się niędzy myszą a odbiornikiem Unifying. 6. Jeśli odbiornik Unifying jest podłączony

#### lo koncentratora USB, spróbuj podłączyć go bezpośrednio do komputera.

7. Przenieś odbiornik Unifying do portu USB znaidujacego sie bliżej myszy lub przejdź do strony www.logitech.com/usbextender aby uzyskać stojak przedłużacza USB, który pozwoli umieścić odbiornik Unifying bliżei myszy.

0-

Logitech.

#### Довідка з настроювання Українська Вказівник не рухається чи рухається хаотично

- 1. Чи ввімкнено живлення 2. Перевірте приймач Unifying, спробуйте
- скористатися іншими портами 3. Перевірте акумулятор.
- 4. Спробуйте на іншій поверхні.
- Усуньте металічні предмети, які знаходяться між мишею та приймачем Unifying 6. Якщо приймач Unifying підключено до
- концентратора USB, спробуйте підключити його безпосередньо до комп'ютера. 7. Розмістіть приймач Unifying поближче до USB-порту та миші, або перейдіть на веб-сайт www.logitech.com/usbextender, யுல
- замовити USB-подовжувач, який дозволить розмістити приймач Unifying ближче до миші. Segítség a beállításhoz

# Magyar

- Nem, vagy csak akadozva mozog az egérmutató.
- 1. Be van kapcsolva az eszköz? 2. Ellenőrizze a Unifying vevőegységet;
- próbálkozzon másik porttal. 3. Ellenőrizze az elemet.
- Próbálkozzon más felülettel.
- 5. Távolítsa el a fémtárgyakat az egér és a Unifying vevőegység közül. 6. Ha a Unifying vevőegység USB-elosztóhoz csatlakozik, próbálja meg közvetlenül
- a számítógépéhez csatlakoztatni. 7. Csatlakoztassa a Unifying vevőegységet egy másik, egérhez közelebbi USB-porthoz, vagy keressen a www.logitech.com/usbextende oldalon egy USB-s hosszabbítóegységet, amellyel közelebb tudja helyezni a Unifying vevőegységet.

# Pomoc s nastavením

#### Slovenčina Ukazovateľ sa nehýbe alebo sa posúva

- nesprávne 1. Je myš zapnutá?
- 2. Skontrolujte prijímač Unifying alebo použite iný
- 3. Skontrolujte batériu. 4. Skúste použiť iný povrch. 5. Odstráňte kovové predmety, ktoré sa nachádzajú medzi myšou a prijímačom
- Unifying. 6. Ak je prijímač Unifying zapojený do rozbočovača USB, skúste ho zapojiť priamo do počítača.
- 7. Zapojte prijímač Unifying do portu USB, ktorý sa nachádza bližšie k myši, alebo prejdite na adresu www.logitech.com/usbextender a získajte rozširujúci stojan USB, ktorý vám umožn miestnenie prijímača Unifying bližšie k myši.

## Помощ за настройването Български

#### Показалецът не се движи изобщо или не се движи гладко 1. Включено ли е захранването

- 2. Проверете приемника Unifying, сменете портовете.
- 3. Проверете батерията. 4. Опитайте с друга повърхност.
- Махнете металните предмети между мишката и приемника Unifying. 6. Ако приемникът Unifving е включен в USB
- концентратор, опитайте да го включите иректно към компютъра.
- 7. Преместете приемника Unifying в USB порт, който е по-близо до мишката, или отидете на адрес www.logitech.com/usbextender за USB разширителна поставка, която ще ви позволи да разположите приемника Unifying по-близо до мишката.

### Ajutor pentru instalare

- Română Nicio miscare a cursorului sau miscare aleatoare
- a acestuia
- 1. Alimentarea este pornită? 2. Verificați receptorul Unifying;
- schimbați porturile.
- Verificați bateria. Încercati pe altă suprafată.
- 5. Îndepărtați obiectele de metal dintre mouse
- şi receptorul Unifying. 6. Dacă receptorul Unifying este conectat la un hub USB, încercați conectarea acestuia direct
  - la computer. 7. Mutați receptorul Unifying într-un port USB mai aproape de mouse sau accesati adresa www.logitech.com/usbextender pentru un suport de extensie USB ce va permite amplasarea receptorului Unifying mai aproape de mouse.

## Pomoć pri instalaciji

## Hrvatski

- Pokazivač se ne kreće ili se kreće nepravilno Je li napajanje uključeno?
- 2. Provjerite prijamnik Unifying, promijenite priključak.
- 3. Provjerite baterije.
- 4. Pokušajte na nekoj drugoj površini.
- 5. Uklonite metalne objekte između miša i prijamnika Unifying
- 6. Ako je prijamnik Unifying priključen u USB koncentrator, pokušajte ga priključiti izravno u
- računalo. 7. Premjestite prijamnik Unifying na USB priključak bliži mišu ili na web-mjestu www.logitech.com/usbextender potražite produžni USB stalak koji omogućuje postavljanje prijamnika Unifying bliže mišu.

# Pomoć sa instaliranjem

- Srpski
- Pokazivač se ne pomera ili se p nekontrolisano
- 1. Da li je napajanje uključeno?
- Proverite Unifying prijemnik; promenite portove. 3. Proverite bateriju.
- 4. Isprobajte drugu podlogu.

| www.logitech.com/suppor |
|-------------------------|

| België / Belgique<br>Belgien | Nederlands: +32 (0)2 200 64 44<br>Français: +32 (0)2 200 64 40 | Norge                                                                           | +47 (0)24 159 579                                                                           |
|------------------------------|----------------------------------------------------------------|---------------------------------------------------------------------------------|---------------------------------------------------------------------------------------------|
| Česká republika              | +420 239 000 335                                               | Österreich                                                                      | +43 (0)1 206 091 026                                                                        |
| Denmark                      | +45 38 32 31 20                                                | Polska                                                                          | 00800 441 17 19                                                                             |
| Deutschland                  | +49 (0)69 517 094 27                                           | Portugal                                                                        | +351 21 415 90 16                                                                           |
| Eesti Vabariik               | 800 00 44 314                                                  | Россия                                                                          | +7 (495) 641 3460                                                                           |
| España                       | +34 91 275 45 88                                               | Schweiz / Suisse /<br>Svizzera                                                  | Deutsch: +41 (0)22 761 4012<br>Français: +41 (0)22 761 4016<br>Italiano: +41 (0)22 761 4020 |
| France                       | +33 (0)1 57 32 32 71                                           | Slovensko                                                                       | 0 800 004 701                                                                               |
| Ελληνική<br>Δημοκρατία       | 00 800 44 146 191                                              | South Africa                                                                    | 800 981 089                                                                                 |
| Ireland                      | +353 (0)1 524 50 80                                            | Suomi                                                                           | +358 (0)9 725 191 08                                                                        |
| Italia                       | +39 02 914 83 031                                              | Sverige                                                                         | +46 (0)8 501 632 83                                                                         |
| Latvija                      | 8000 31 81                                                     | Türkiye                                                                         | 00800 44 882 5862                                                                           |
| Lietuva                      | 8800 30 647                                                    | United Kingdom                                                                  | +44 (0)20 3024 8159                                                                         |
| Magyar Köztársaság           | +36 177 74 853                                                 | United Arab Emirates                                                            | 8000 441 4294                                                                               |
| Nederland                    | +31 (0)20 200 84 33                                            | European, Middle<br>Eastern, and African<br>Headquarters<br>Morges, Switzerland | English: +41 (0)22 761 4025                                                                 |

www.logitech.com

620-002588.005

© 2010 Logitech. All rights reserved. Logitech, the Logitech logo, and other Logitech marks are owned by Logitech and may be registered. Microsoft, Windows Vista, Windows, and the Windows logo are trademarks of the Microsoft group of companies. Mac and the Mac logo are trademarks of Apple Inc., registered in the U.S. and other countries. All other trademarks are the property of their respective owners. Logitech assumes no esponsibility for any errors that may appear in this manual. Information contained herein is subject to change without notice.

#### 5. Uklonite metalne objekte između miša i Unifying prijemnika. 6. Ako je Unifying prijemnik priključen na USB čvorište, pokušajte da ga priključite direktno

na računar. 7. Premestite Unifying prijemnik na USB port koji je bliže mišu ili posetite lokaciju www.logitech.com/usbextender za bazu za USB proširenje koja će omogućiti postavljanje Unifying prijemnika bliže mišu.

Pomoč za namestitev Slovenščina NI gibanja kazalca ali pa je gibanje

- neenakomerno 1. Ali je vse v redu z napajanjem?
- 2. Preverite sprejemnik Unifying; zamenjajte vrata. Preverite baterijo. 4. Preskusite miško še na drugi podlagi.

5. Odstranite kovinske predmete, ki so med miško in sprejemnikom Unifying. 6. Če je sprejemnik Unifying priključen na

zvezdišče USB, ga poskusite priključiti neposre na računalnik. 7. Premaknite sprejemnik Unifying z vrati USB bliže 1. Il mouse è acceso? miški ali obiščite spletno mesto

www.logitech.com/usbextender, kjer najdete razširitveno stojalo USB, ki omogoča postavitev sprejemnika Unifying bliže miški.

Abiks kasutamisel

#### Eesti Kursor ei liigu või liigub ebaühtlaselt

1. Kas toide on sisse lülitatud? 2. Kontrollige Unifying vastuvõtjat;

- vahetage porte. **3.** Kontrollige akusid/patareisid. 4. Proovige hiirt kasutada mõnel muul aluspinnal. 5. Kõrvaldage hiire ja Unifying vastuvõtja vahele
- jäävad metallesemed. 6. Kui Unifying vastuvõtja on ühendatud USB-jaoturisse, proovige ühendada see otse arvutiga.
- 7. Ühendage Unifying vastuvõtja hiirele lähemal asuvasse USB-porti või minge aadressile www.logitech.com/usbextender, et hankida USB-pikendusalus, mis võimaldab paigaldada Unifying vastuvõtja hiirele lähemale.

# Palīdzība uzstādīšanā Latviski

Rādītājs nekustas vai kustas neparasti

- 1. Vai pele ir ieslēgta? 2. Pārbaudiet uztvērēju Unifying; mainiet portus.
- 3. Pārbaudiet bateriju. 4. Izmēģiniet citu virsmu. 5. Nonemiet starp peli un uztvērēju Unifying
- esošos metāla priekšmetus. 6. Ja uztvērējs Unifying ir pievienots USB
- centrmezglam, mēģiniet uztvērēju pievienot datoram.

 Pārvietojiet uztvērēju USB portam, kas atrodas vistuvāk pelei,

vai apmeklējiet vietni www.logitech.com/usbextender

lai iegūtu USB paplašinājuma statīvu, kas ļaus uztvērēju Unifying novietot tuvāk pelei.

## Sąrankos žinynas Lietuvių

### Rodykle nejuda arba juda netolygiai 1. Ar įjungtas maitinimas?

- 2. Patikrinkite "Unifying" imtuvą; įjunkite į kitą prievadą. 3. Patikrinkite bateriją.
- 4. Išbandykite kitą paviršių.
- 5. Pašalinkite bet kokius metalinius daiktus, esančius tarp pelės ir "Unifying" imtuvo.
- 6. lei "Unifving" imtuvas prijungtas prie USB šakotuvo, pabandykite ji prijungti tiesiai prie savo kompiuterio.
- 7. Perkelkite "Unifying" imtuvą prie USB jungties arčiau pelės arba apsilankykite www.logitech.com/usbextender ir isigykite USB išplėtimo stovelį, kad galėtumėte "Unifying" mtuvą pastatyti arčiau pelės.

# Problemi di installazione

Italiano Il puntatore non si muove o si muove

# in modo irregolare

- 2. Controllare il ricevitore Unifying; cambiare porta.
- 3. Controllare la batteria.
- 4. Provare a utilizzare una superficie diversa. 5. Rimuovere eventuali oggetti metallici presenti nella traiettoria tra il mouse e il ricevitore
- Unifying. 6. Se il ricevitore Unifying è collegato
- a un hub USB, provare a collegarlo direttamente al computer.
- 7. Spostare il ricevitore Unifying in una porta USB più vicina al mouse oppure andare al sito www.logitech.com/usbextender per individuare una prolunga USB mediante la quale sarà possibile collocare il ricevitore Unifying più vicino al mouse.

# Pomoc s nastavením

#### Česká verze Ukazatel se nepohybuje nebo se pohybuje nepravidelně.

- Je zapnuto napájení? 2. Zkontrolujte přijímač Unifying, změňte porty.
- 3. Zkontrolujte baterii. 4. Vyzkoušejte jiný povrch.
- 5. Odstraňte kovové předměty mezi myší a přijímačem Unifying.
- 6. Pokud je přijímač Unifying připojen
- k rozbočovači USB, připojte jej přímo k počítači. 7. Připojte přijímač Unifying k jinému portu USB, aby byl blíže k myši nebo si na webu
- www.logitech.com/usbextender vyberte stojánek s kabelem USB, který umožní umístění přijímače Unifying blíže k myši.

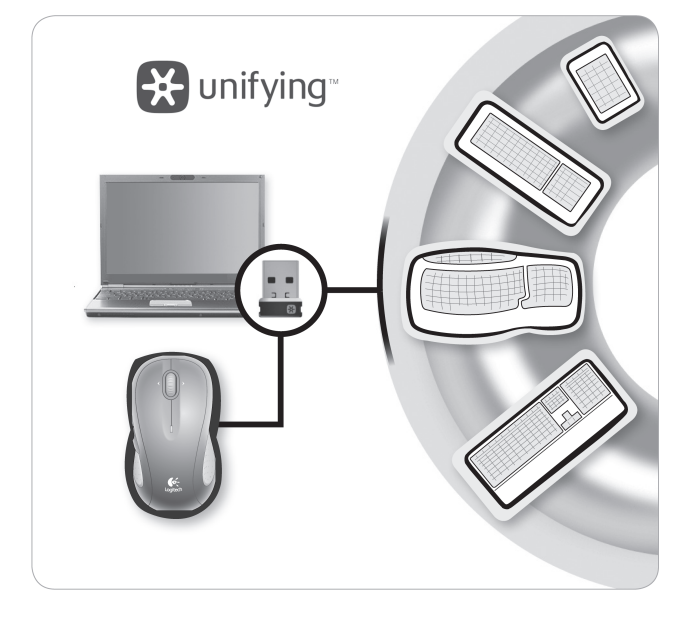

Plug it. Forget it. Add to it. You've got a Logitech® Unifying receiver Now add a compatible wireless keyboard that uses the same receiver as your mouse. It's easy Just start the Logitech<sup>®</sup> Unifying software<sup>\*</sup> and follow the onscreen instructions. For more information and to download the software, visit www.logitech.com/unifying \* PC: Go to Start / All Programs / Logitech / Unifying / Logitech Unifying Software \* Mac: Go to Applications / Utilities / Logitech Unifying Software

## Deutsch

Enalist

Einstecken. Vergessen. Erweitern. Sie haben einen Logitech® Unifying-Empfänge Schließen Sie nun eine kabellose Tastatur an die mit dem Empfänger der Maus kompatibel ist Es ist ganz einfach. Sie müssen nur die Logitech Unifying-Software\* starten und dann den nweisungen auf dem Bildschirm folgen Neitere Informationen und den Software Download erhalten Sie auf www.logitech.com/unifying

\* PC: Wählen Sie Start/Programme/Logitech/Unifying/

Logitech Unifying Software \* Mac: Wählen Sie Programme/Dienstprogramme/ Logitech Unifying Software

#### Français Branchez le récepteur. Oubliez-le. Ajoutez

d'autres dispositifs. posez d'un récer Ajoutez maintenant un clavier sans fil compatible jui utilise le même récepteur que votre souris. C'est facile! Démarrez tout simplement le logiciel Logitech<sup>®</sup> Unifying<sup>\*</sup> et suivez les instructions à l'écran. Pour en savoir plus et pour télécharger le logiciel, rendez-vous sur www.logitech.com/unifying

\* PC: Cliquez sur Démarrer / Tous les programmes / Logitech / Unifying / Logitech Unifying Software \* MAC: Cliquez sur Applications / Utilitaires / Logitech Unifying Software

## По-русски

Включите. Забудьте. Добавьте. У вас есть приемник Logitech® Unifying. Теперь вы можете добавить совместимую беспроводную клавиатуру, которая будет подключена через же приемник, что и мышь. Это нетрудно сделать Просто запустите программное обеспечени Logitech® Unifying\* и следуйте инструкциям, появляющимся на экране. Чтобы ознакомиться с дополнительной информацией и загрузить новейшие версии программного обеспечения www.logitech.com/unifying \* ПК: перейти Пуск / Все программы / Logitech , Unifying / Logitech Unifying Software \* MAC: перейти Applications / Utilities / Logitech Unifying Software

## Po polsku

Podłącz, zapomnij, dodaj kolejne. Masz już odbiornik Logitech° Unifying. Teraz dodaj zgodna klawiature bezprzewodowa, która korzysta z tego samego odbiornika co mysz. To łatwe. Wystarczy uruchomić oprogramowanie gitech<sup>®</sup> Unifying\* i postępować zgodnie z instrukciami wyświetlanymi na ekranie. Aby uzyskać więcej informacji i pobrać oprogramowanie, odwiedź strone www.logitech.com/unifying \* Komputer PC: wybierz kolejno Start/ Wszystkie programy/Logitech/Unifying Logitech Unifying Software (Oprogramowanie Logitech Unifying) \* Komputer Mac: wybierz kolejno Applications (Aplikacje)/Utilities (Narzędzia)/ itech Ünifying Software (Oprogramowanie Logitech Unifying)

## Українська

Під'єднайте. Забудьте. Додайте. Ви маєте приймач Unifying Logitech®. Зараз додайте сумісну бездротову клавіатуру яка використовує той же приймач, що й миша. Це легко. Запустіть програмне забезпечення Inifying Logitech® і дотримуйтесь екранних вказівок. Шоб отримати додаткову інформацію та завантажити програмне забе. відвідайте сайт www.logitech.com/unifying \* ПК: перейдіть до меню Пуск/ Усі програми/Logitech/Unifying, Програмне забезпечення Unifying Logitec \* МАС: перейдіть до Програми/Утиліти/ Програмне забезпечення Unifying Logitech

Egyszerű. Problémamentes Többszörösen számíthat rá. Önnek van egy Logitech<sup>®</sup> Unifying vevőegység Bővítse rendszerét kompatibilis vezeték nélküli billentyűzettel, amely az egérrel közös őegységet használ. Egyszerű a dolga. Csak indítsa el a Logitech® Unifying szoftvert és kövesse a képernyőn megjelenő utasításokat További információt kaphat, illetve letöltheti a szoftvert a www.logitech.com/unifying webhelven.

\* Windows rendszerű számítógépen válassza a Start / Minden program / Logitech / Unifying paranesot / Logitech Unifying Software parancsot \* MAC rendszerű számítógépen: válassza az Applications / Utilities / Logitech Unifying Software parancsot

## Slovenčina

Zapojte zariadenie. Nemyslite naň. Zapojte ďalšie. Máte k dispozícii prijímač Logitech<sup>®</sup> Unifving Pridajte kompatibilnú bezdrôtovú klávesnicu ktorá používa rovnaký prijímač ako myš. Je to jednoduché. Spustite softvér Logitech® Unifying\* a postupuite podľa pokynov na obrazovke. Ak chcete získať ďalšie informácie a prevziať softvér, navštívte lokalitu www.logitech.com/unifying \* PC: kliknite na tlačidlo Štart a vyberte položku All Programs (Všetky programy) / Logitech / Unifying / Logitech Unifying Software \* MAC: vyberte položku Applications (Aplikácie) / Utilities (Nástroje) / Logitech Unifying Software

### Български

Română

Hrvatski

Включете. Забравете. Добавете. Имате приемник Logitech® Unifying. Сега добавете съвместима безжична клавиатура, използваша същия приемник като мишката. Това е лесно. Само пуснете софтуера Logitech® Unifying\* и следвайте инструкциите на екрана. За още информация и за изтегляне на софтуера посетете www.logitech.com/unifying \* РС: отидете в Старт / Всички програми Logitech / Unifying / Logitech Unifying Software

\* MAC: отидете в Applications / Utilities / Logitech Unifying Software

Conectați-I. Uitați de el. Adăugați la el. Dețineți un receptor Logitech® Unifying. Acum adăugați o tastatură fără fir compatibilă, care utilizează același receptor ca și mouse-ul dvs. Este simplu. Trebuie numai să initiati software-ul Logitech<sup>®</sup> Unifying\* și să urmați instrucțiunile de pe ecran. Pentru mai multe informații și pentru a descărca software-ul, accesaț www.logitech.com/unifying \* PC: accesați Start / All programs (Toate programele) / Logitech / Unifying / ogitech Unifying Software

\* MAC: accesați Applications (Aplicații) / Utilities (Utilitare) / Logitech Unifying Software

Priključite ga. Zaboravite ga. Opremajte ga. Nabavili ste prijamnik Logitech® Unifying. Sada dodaite kompatibilnu bežičnu tipkovnicu koja koristi isti prijamnik kao i vaš miš. Jednostavno je. Samo pokrenite softver Logitech® Unifying\* edite upute prikazane na zaslonu. Za dodatne informacije i preuzimanje softvera posjetite web-mjesto www.logitech.com/unifying \* Osobno računalo: idite na Start / Svi programi / ogitech / Unifying / Logitech Unifying Software. (softver Logitech Unifying) \* Računalo Macintosh: idite na Applications / Utilities / Logitech Unifying Software (Aplikacije / Uslužni programi / softver Logitech Unifying)

# Srpski

Priključite. Zaboravite. Dodajte. Već imate Logitech® Unifying prijemnik. Sada možete da dodate kompatibilnu bežičnu astaturu koja koristi isti prijemnik kao i miš. Lako ie. Samo pokrenite Logitech® Unifying softyer i sledite uputstva na ekranu. Za više informacija i preuzimanje softvera posetite lokaciju www.logitech.com/unifying \* PC: idite na Start / Svi programi / Logitech / Unifying / Logitech Unifying Software \* MAC: idite na Applications / Utilities /

## Logitech Unifying Software Slovenščina

Priključite. Pozabite. Dodajte. Pred seboj imate sprejemnik Logitech® Unifying. Zdai lahko dodate združliivo brezžično tipkovnic ki uporablja isti sprejemnik kot miška. Postopek je preprost. Zaženite programsko opremo Logitech fying\* in sledite navodilom na zaslonu. Če želite dodatne informacije in prenesti programsko opremo, obiščite spletno mesto www.logitech.com/unifying \* PC: kliknite Start / Vsi programi / Logitech / Unifying / Logitech Unifying Software \* MAC: kliknite Applications (Programi) / Utilities (Pripomočki) / Logitech Unifying Software

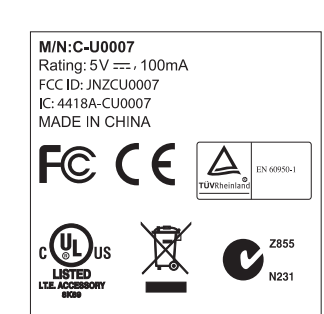

| <b>Eesti</b><br><b>Ühendage. Unustage. Täiendage.</b><br>Teil on olemas Logitech <sup>*</sup> Unifying vastuvõtja.<br>Nüüd lisage ühilduv juhtmeta klaviatuur, mis<br>kasutab hiirega sama vastuvõtjat. See on lihtne.<br>Käivitage Logitech <sup>*</sup> Unifying tarkvara <sup>*</sup> ja järgige<br>ekraanil kuvatavaid juhiseid. Lisateabe saamiseks<br>ja tarkvara allalaadimiseks külastage aadressi<br>www.logitech.com/unifying                                                                                                    |  |  |
|----------------------------------------------------------------------------------------------------|--|--|
| <ul> <li>* Personaalarvut korral: minge Start / All Programs<br/>(Kõik programmid) / Logitech / Unifying / Logitech<br/>Unifying Software (Logitech Unifying tarkvara)</li> <li>* MAC'i korral: minge Applications (Rakendused) /<br/>Utilities (Utiliidid) / Logitech Unifying Software<br/>(Logitech Unifying tarkvara)</li> <li><b>Latviski</b></li> <li>Pievienojiet to. Aizmirstiet par to.<br/>Pievienojiet tam.</li> <li>Jüsu ricibä ir uztvērējs Logitech * Unifying.<br/>Tagad pievienojiet saderīgu bezvadu tastatūru,<br/>kas izmanto tādu pašu uztvērēju kā pele.<br/>Tas ir vienkārši. Startējiet programmatūru*</li> <li>Logitech * Unifying un izpildiet ekrānā redzamos<br/>norādījumus. Lai iegūtu plašāku informāciju un<br/>lejupielādētu programmatūru, apmeklējiet vietni<br/><b>www.logitech.com/unifying</b></li> <li>* Sistēmā Windows: noklikšķiņiet uz Start (Sākt)/<br/>All Programs (Visas programmatūra)</li> <li>* Sistēmā MAC: dodieties uz Applications<br/>(Lietojumprogrammas)/Utilities (Utilītas)/<br/>Logitech Unifying programmatūru)</li> </ul>                                                       |  |  |
| programmatūra)<br><b>Lietuvių</b><br><b>Prijunkite. Užmirškite. Junkite prie jo.</b><br>Jūs turite "Logitech" Unifying" imtuva.<br>Dabar prijunkite suderinama belaidę klaviatūra,<br>naudojančia tą patį imtuva kaip ir pelė. Tai labai<br>lengva. Tiesiog paleiskite "Logitech" Unifying"<br>programinę irangą" ir vykdykite ekrane pateikiamus<br>nurodymus. Norėdami gauti daugiau informacijos ir<br>atisiusti programinę iranga, apsilankykite<br>www.logitech.com/unifying<br>PC: eikite į Pradėti į Visos programos / Logitech /<br>Unifying / Logitech Unifying Software<br>* MAC: eikite į Applications / Utilities /<br>Logitech Unifying Software<br><b>Italiano</b><br>Collegalo. Dimenticalo. Aggiungi<br>funzionalita.<br>Hia un ricevitore Logitech" Unifying. Adesso aggiungi                                                                                                    |  |  |
| <ul> <li>In taster a zitez init compatible et dinizza</li> <li>lo stesso ricevitore del mouse. E semplicissimo:<br/>avia il software Logitech <sup>°</sup> Unifying <sup>*</sup> e segui</li> <li>le istruzioni visualizzate. Per ulteriori informazioni<br/>e per il download del software, visita il sito Web<br/>all'indirizzo www.logitech.com/unifying</li> <li>* PC: accedi a Start &gt; Programmi &gt; Logitech &gt;<br/>Unifying &gt; Logitech Unifying Software</li> <li>* MAC: accedi a Applicazioni &gt; Utility &gt;<br/>Logitech Unifying Software</li> <li>Česká verze</li> <li>Stačí připojit. Zapomenout.<br/>A přídávat součásti.</li> <li>Vlastníte přijímač Logitech <sup>°</sup> Unifying, Teď k němu<br/>přidejte kompatiblini bezdrátovou klávesnici<br/>využivající stejný přijímač jako myš. Je to<br/>jednoduché. Stačí spustit software Logitech <sup>°</sup><br/>Unifying <sup>*</sup> a postupovat podle pokynů na obrazovce.<br/>Chcete-li získat další informace nebo stáhnout<br/>software, navšitve web<br/>www.logitech.com/unifying</li> <li>* Počítač: Zvolte položky Start / Všechny programy</li> </ul> |  |  |
| / Logitech / Unifying / Logitech Unifying Software.<br>* Systém Macintosh: Zvolte položky Applications<br>(Aplikace) / Utilities (Obslužné programy) /<br>Logitech Unifying Software.                                                                                                    |  |  |